- 1) Jak získat odkaz na schůzku
  - a. Pokud nejste, přihlaste se do Bakalářů na bakalari.gymnachod.cz
  - b. V levém sloupci menu vybrat položku Komens a kliknout na Přijaté zprávy
  - c. Zpráva od Pavel Škoda, kde najdete odkaz na videoschůzku
  - d. Kliknutí na odkaz (označen modře) se dostanete na platformu Google Meet

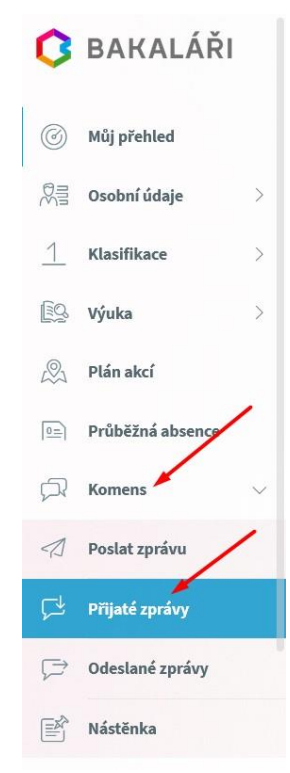

- 2) Jak se připojit do videoschůzky
  - a. Budete dotázání na povolení či zakázání webkamery a mikrofonu. Doporučuji povolit a poté mikrofon a kameru vypnout pomocí ikonek.

Přihlásit se

- b. Pokud jste v prohlížeči přihlášení k účtu Google. Netýká se Vás bod c.
- c. Zapsat své jméno
- d. Kliknout na tlačítko Požádat o připojení
- e. Během chvilky Vám třídní učitel schválí vstup do videoschůzky

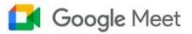

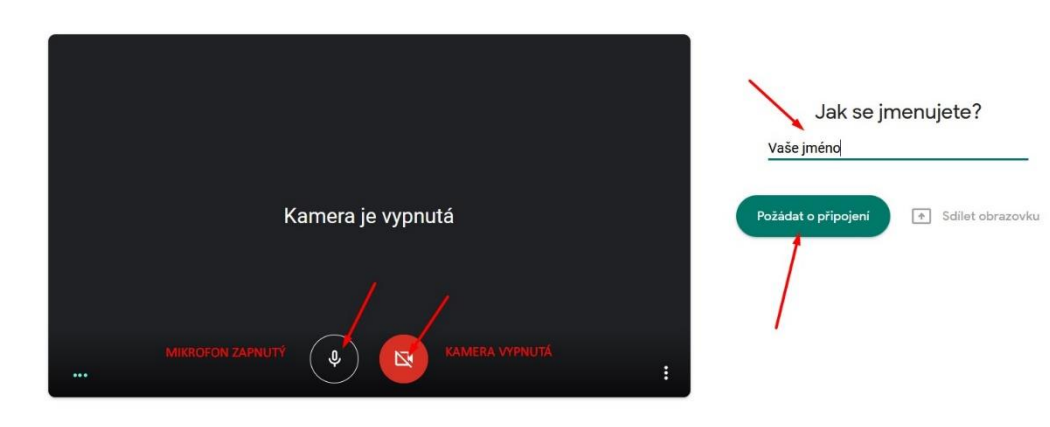